# To select the language of the webinar room please click this button and choose your preferred language.

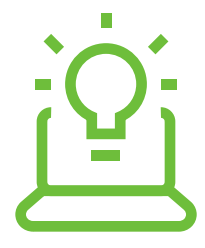

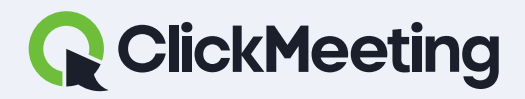

#### ClickMeeting manuals

9

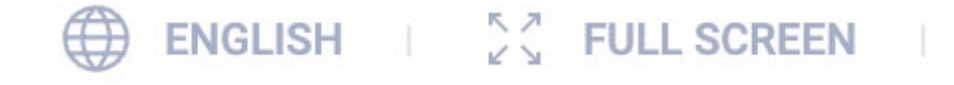

DE

PL

AR

PT (BR)

EN

RU

ES

FR

IT

PF

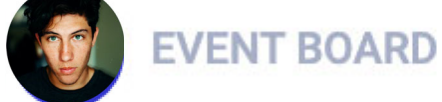

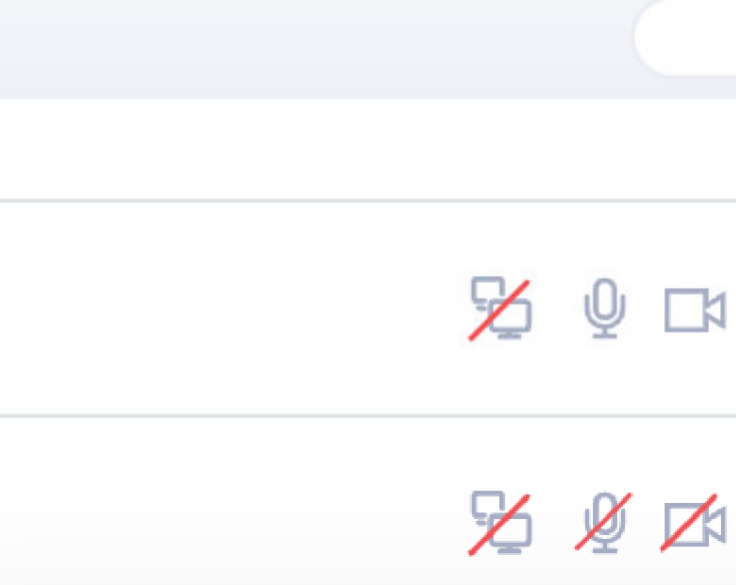

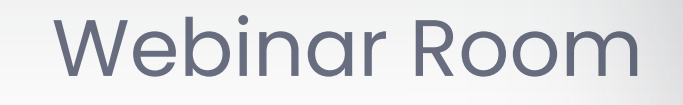

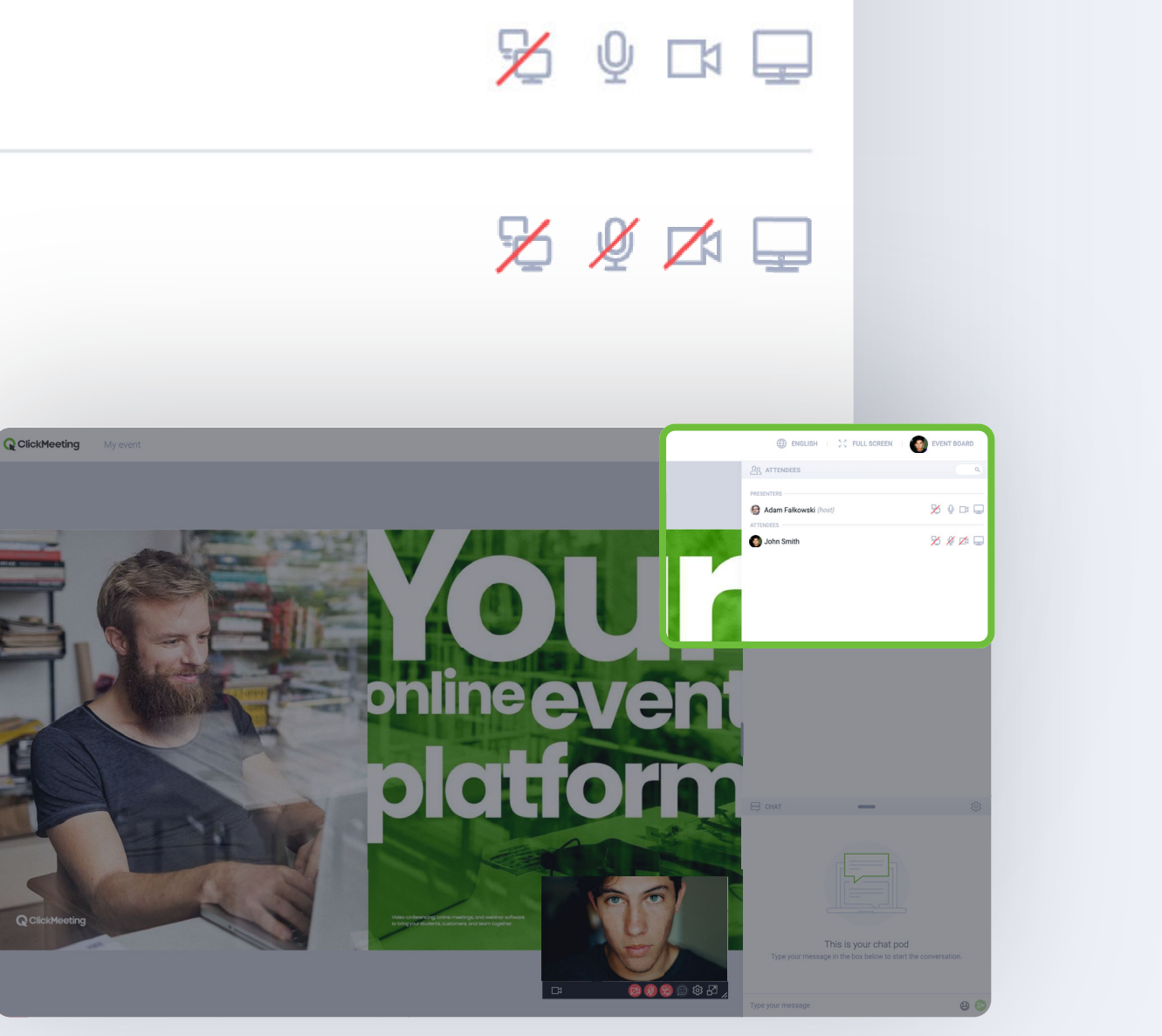

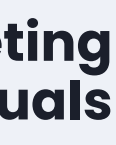

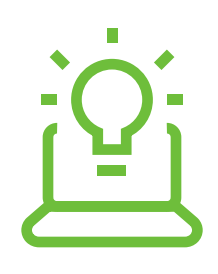

# **Click this button to translate** all messages in the chat to your preferred language.

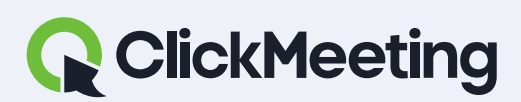

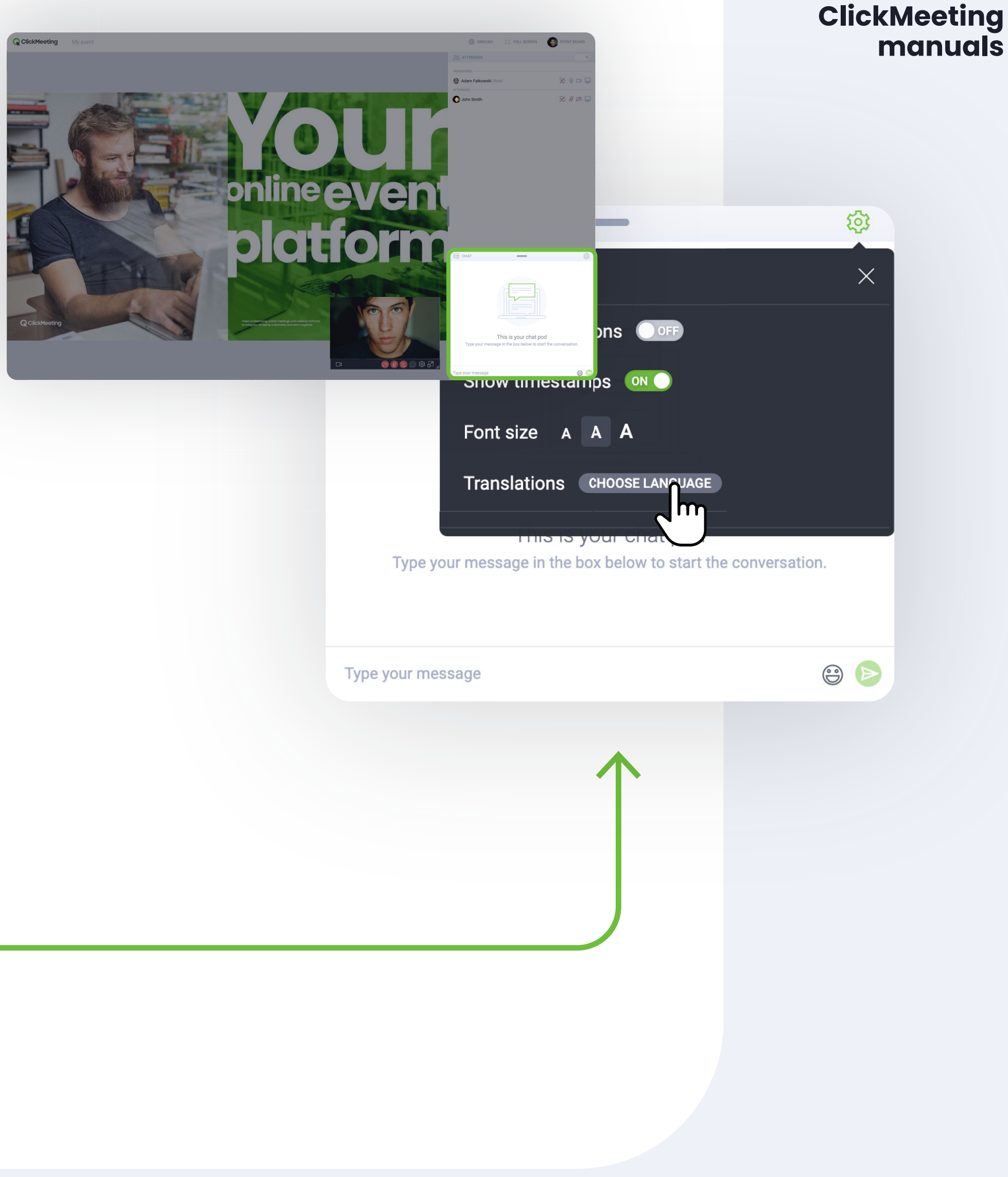

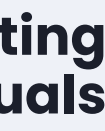

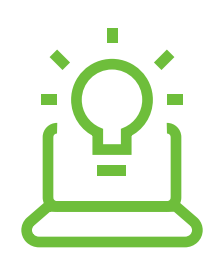

# During the event you can raise your hand to interact with the speakers.

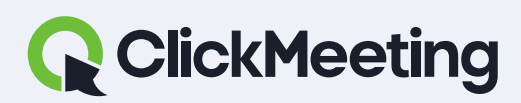

#### ClickMeeting manuals

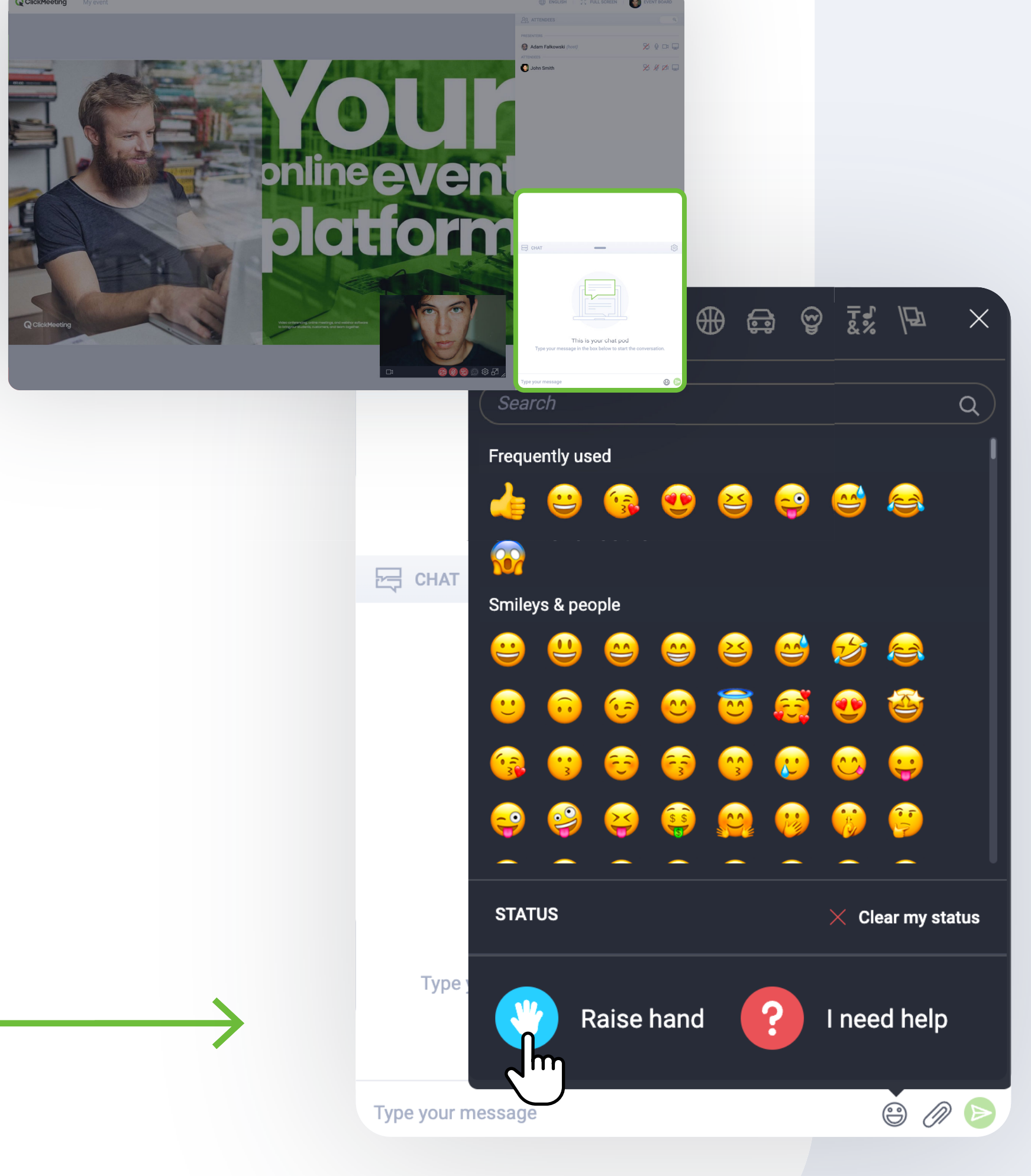

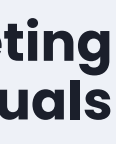

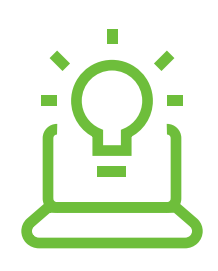

# **Click this button or** write a question with a question mark.

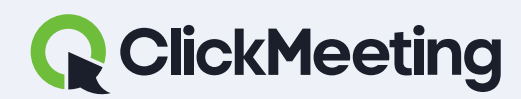

#### ClickMeeting manuals

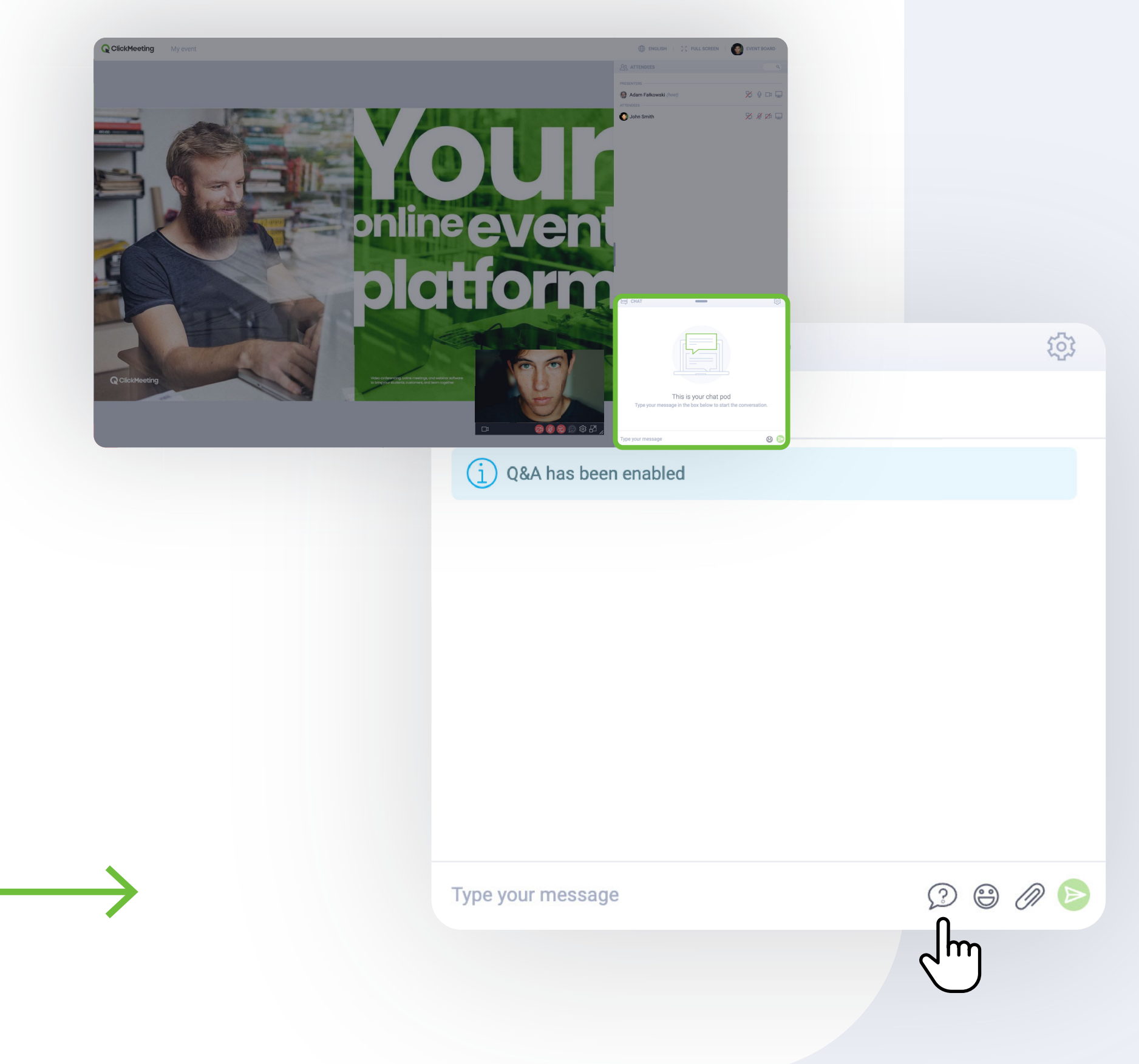

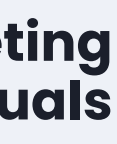

## Can't hear anything? Reload the page and check if the tab is not muted.

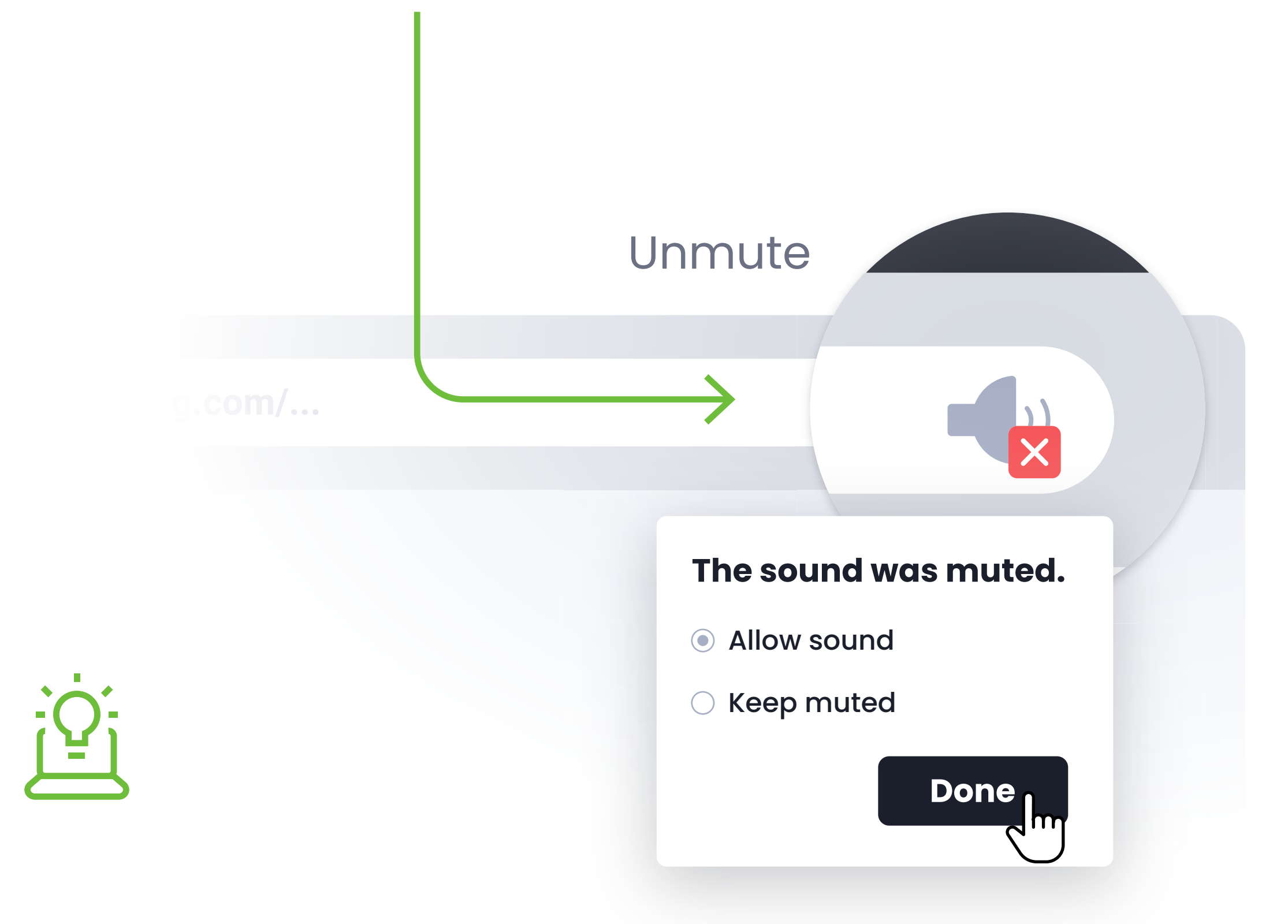

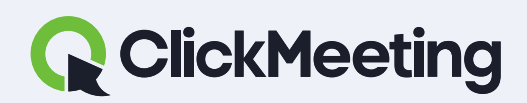

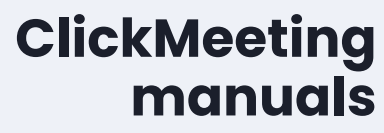

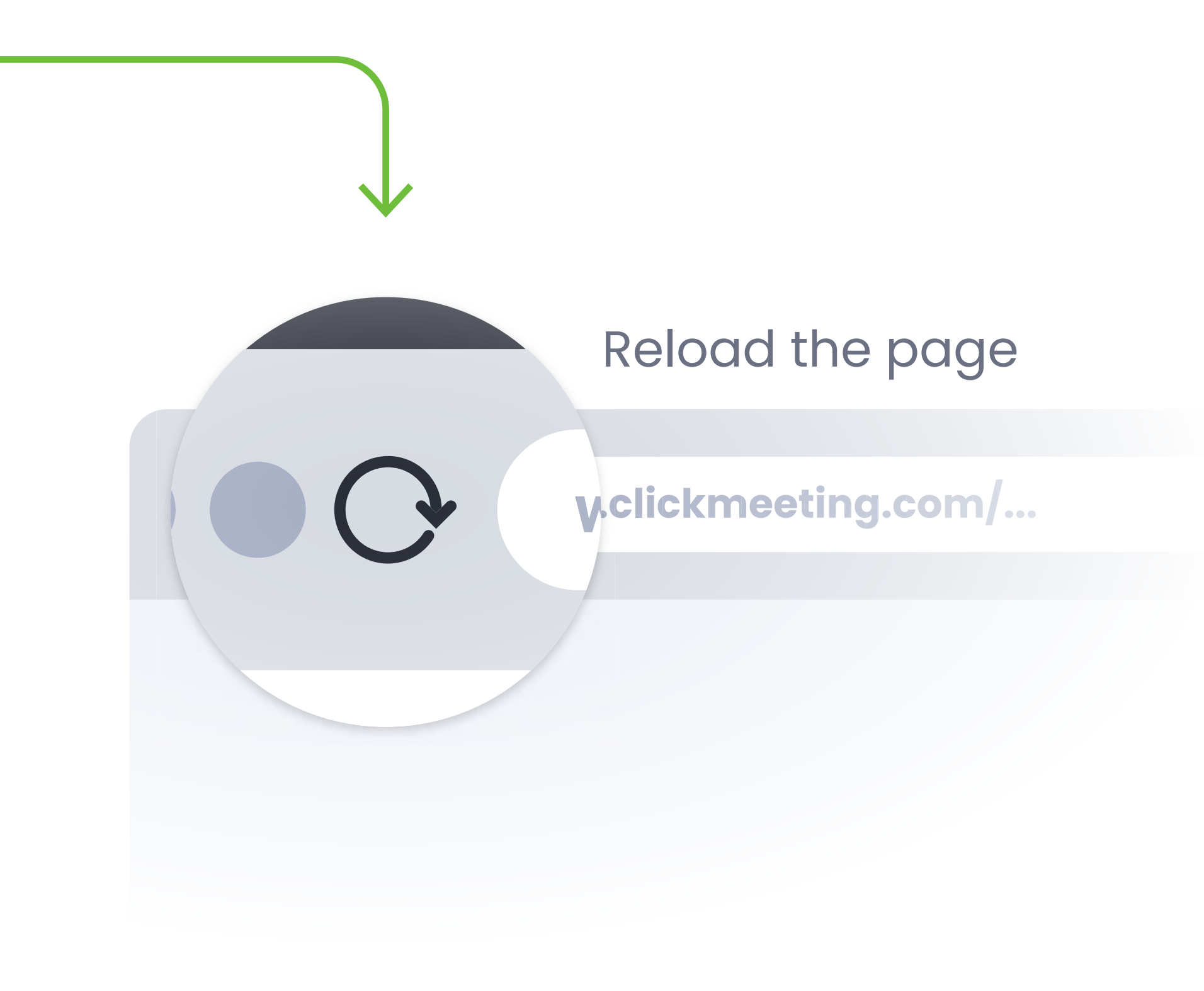

### **EXAMPLE SHOWN IN CHROME**

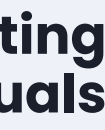

# Is video pod in the way? **Click on the icon to dock** the window to the right corner.

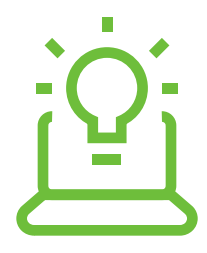

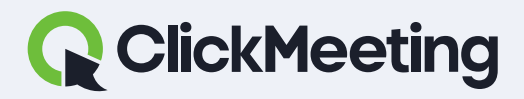

#### ClickMeeting manuals

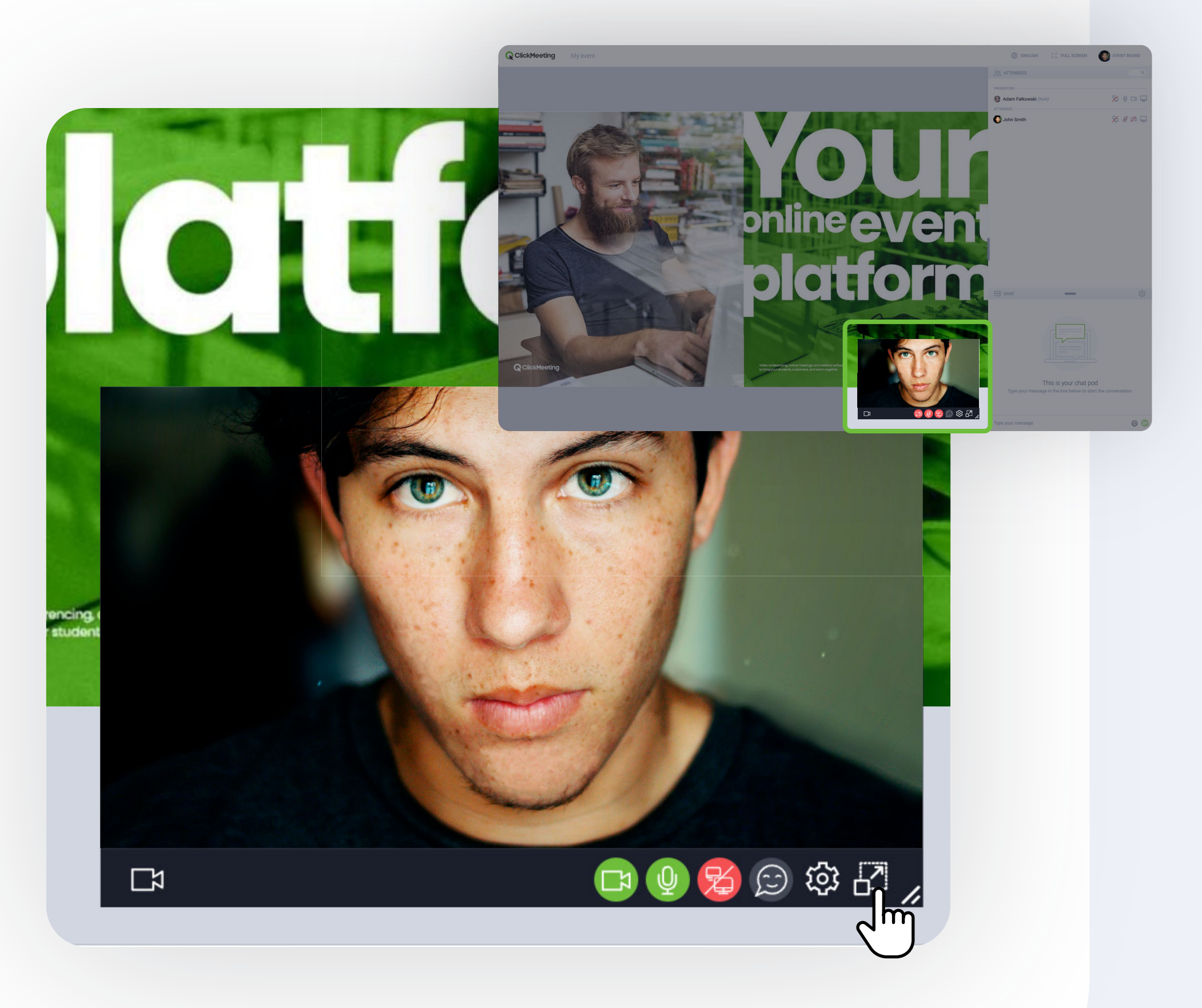

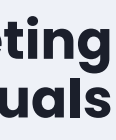

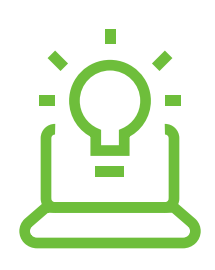

# You can also join meeting via mobile devices without downloading the app.

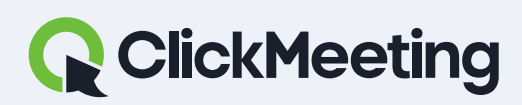

ClickMeeting manuals

Browsers supported on mobile devices are Chrome and Safari

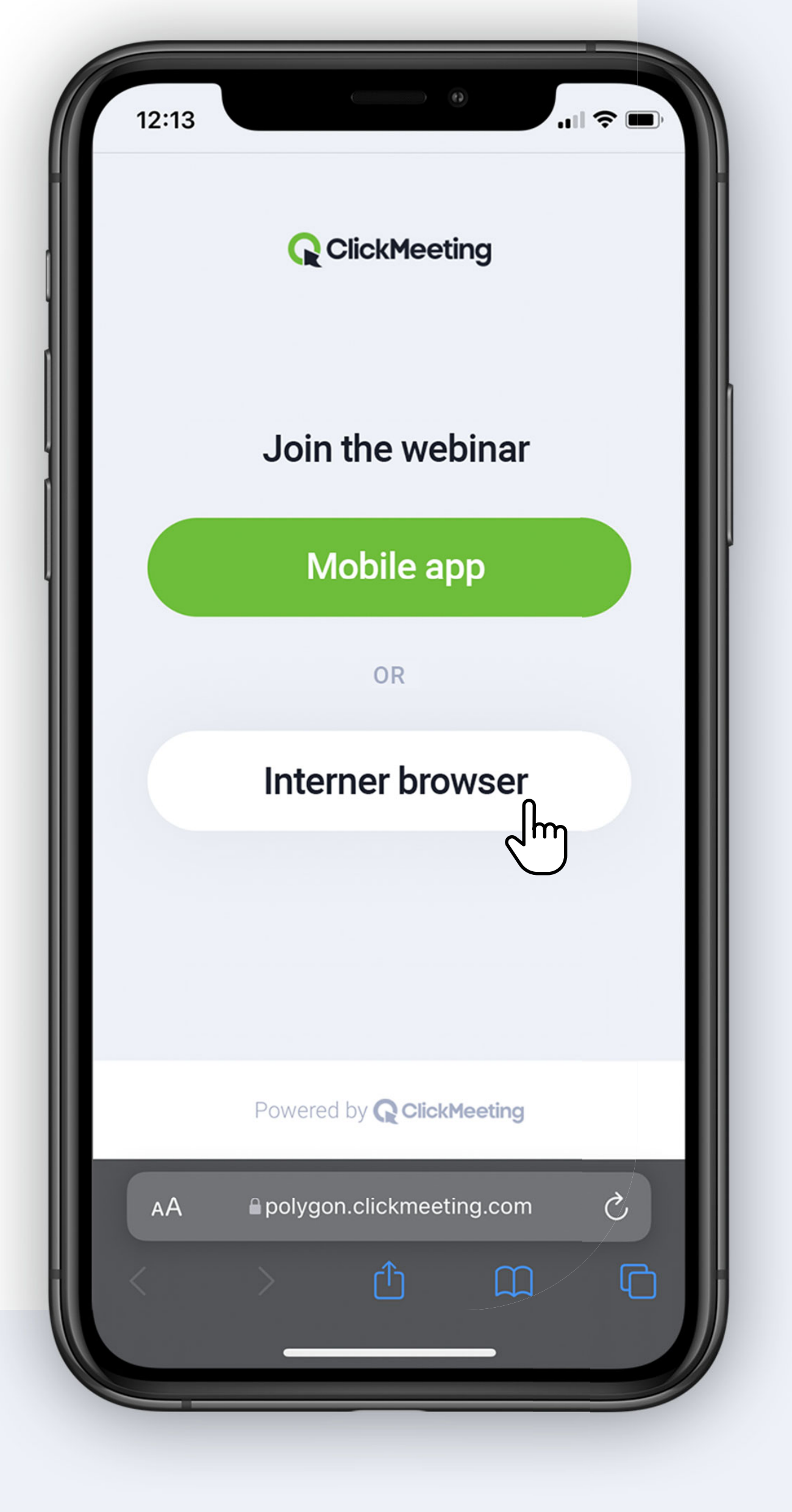

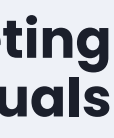